## CYCLE COURT FORMAT FACTORY 5-1-0-0 COURS 03 ==> TRANSFORMATION AUDIO

EXTRACTION AUDIO D'UN CD audio (CDA)

- **NOTA:** Les fichiers audio au forma **WAV** son des fichiers non compressés mais de grande taille Les fichiers audio au forma **MP3** son des fichiers compressés mais de petite taille Pour l'extraction de fichiers audio d'un CDA, deux possibilités suivant sa future utilisation
  - 1) Afin de créer un CD audio avec une compilation de plusieurs CD audio, il faudra impérativement effectuer l'extraction en fichier WAV
  - 2) Pour écouter les fichiers audio sur mobile, autoradio, etc.., il faudra effectuer l'extraction en fichier MP3
- 1) **Insérez votre** CD audio du commerce **==> Annulez** son ouverture
- 2) Ouvrez le logiciel Format Factory
- 3) Ouvrez l'onglet " Périphérique ROM/DVD/CD/ISO "
  - Sélectionnez " CD musical vers fichier audio "
- 4) Sélectionnez les 3 premières pistes

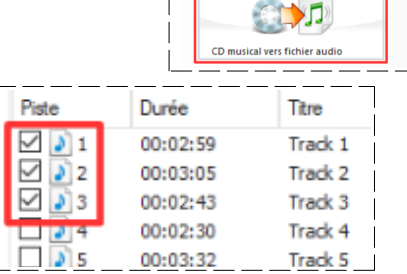

## EXTRACTION AU FORMAT WAV

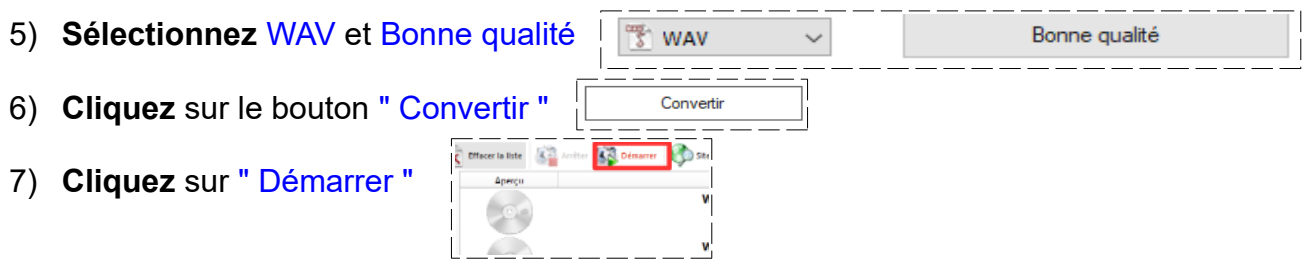

NOTA: L'extraction terminée, un son est émis et le dossier de destination créé s'ouvre

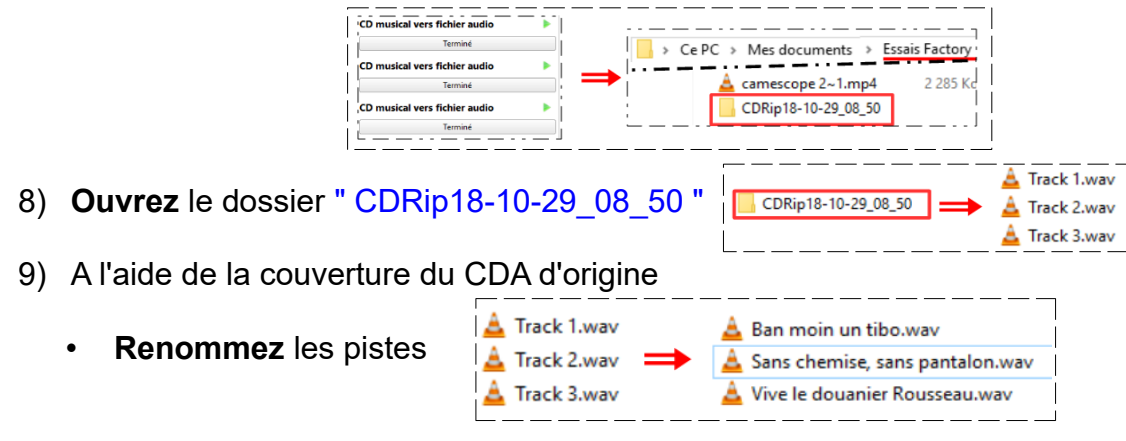

NOTA: Une fois les pistes renommées, elles sont classées dans l'ordre alphabétique et non dans l'ordre d'origine du CD

K Effacer la liste

10) Cliquez sur le bouton "Effacer la liste "

## CYCLE COURT FORMAT FACTORY 5-1-0-0 COURS 03 ==> TRANSFORMATION AUDIO

## EXTRACTION AU FORMAT MP3

| 11) <b>Faites</b> les mêmes opérations qu'aux paragraphes <b>3</b> et <b>4</b>                                                                                                    |  |  |
|----------------------------------------------------------------------------------------------------|--|--|
| 12) Sélectionnez MP3 et Bonne qualité                                                                                                    |  |  |
| 13) <b>Cliquez</b> sur le bouton " Convertir "                                                                                                    |  |  |
| 14) Cliquez sur " Démarrer "                                                                                                    |  |  |
| NOTA: L'extraction terminée, un son est émis et le dossier de destination créé s'ouvre                                                                                                    |  |  |
| 15) <b>Ouvrez</b> le dossier " CDRip18-10-29_09_44 "                                                                                                    |  |  |
| 16) A l'aide de la couverture du CDA d'origine                                                                                                    |  |  |
| <ul> <li>Renommez les pistes</li> <li>▲ Track 1.mp3</li> <li>▲ Ban moin u tibo.mp3</li> <li>▲ Sans chemise sans pantalon.mp3</li> <li>▲ Track 3.mp3</li> <li>▲ Vive le douanier Rousseau.mp3</li> </ul> |  |  |
| NOTA: Line feie les nistes renommées, elles sent elessées dans l'erdre elebebétique :                                                                                                    |  |  |

**NOTA**: Une fois les pistes renommées, elles sont classées dans l'ordre alphabétique et non dans l'ordre d'origine du CD

| 17) <b>Cliquez</b> sur le bouton "Effacer la liste " | Effacer la liste |
|------------------------------------------------------|------------------|
| 18) Fermez le logiciel Format Factory                |                  |

- NOTA: Pour créer un CDA de vos fichiers audio.wav, il faudra utiliser un autre logiciel (Windows média player, CDBuner XP, Nero, etc..)
  - Les fichiers MP3 copiés sur un CD ou une clé USB, ne peuvent être lus que sur un ordinateur ou un autoradio équipé du codec
  - Les fichiers WAV copiés sur un CD ou une clé USB ne peuvent être lus que sur un ordinateur
  - Il est impossible de créer une image ISO d'un CD audio